# HPP Interoperability User Guide

#### Access the Interoperability Resource Center

- 1. To register for the Interoperability Resource Center, please enter the below link in a web browser. Recommended browsers include Google Chrome, Microsoft Edge, or Safari.
- 2. https://memberportal.healthpartnersplans.com/member-portal/login

#### Login to the Interoperability Resource Center

1. Click on the Login button to enter account credentials.

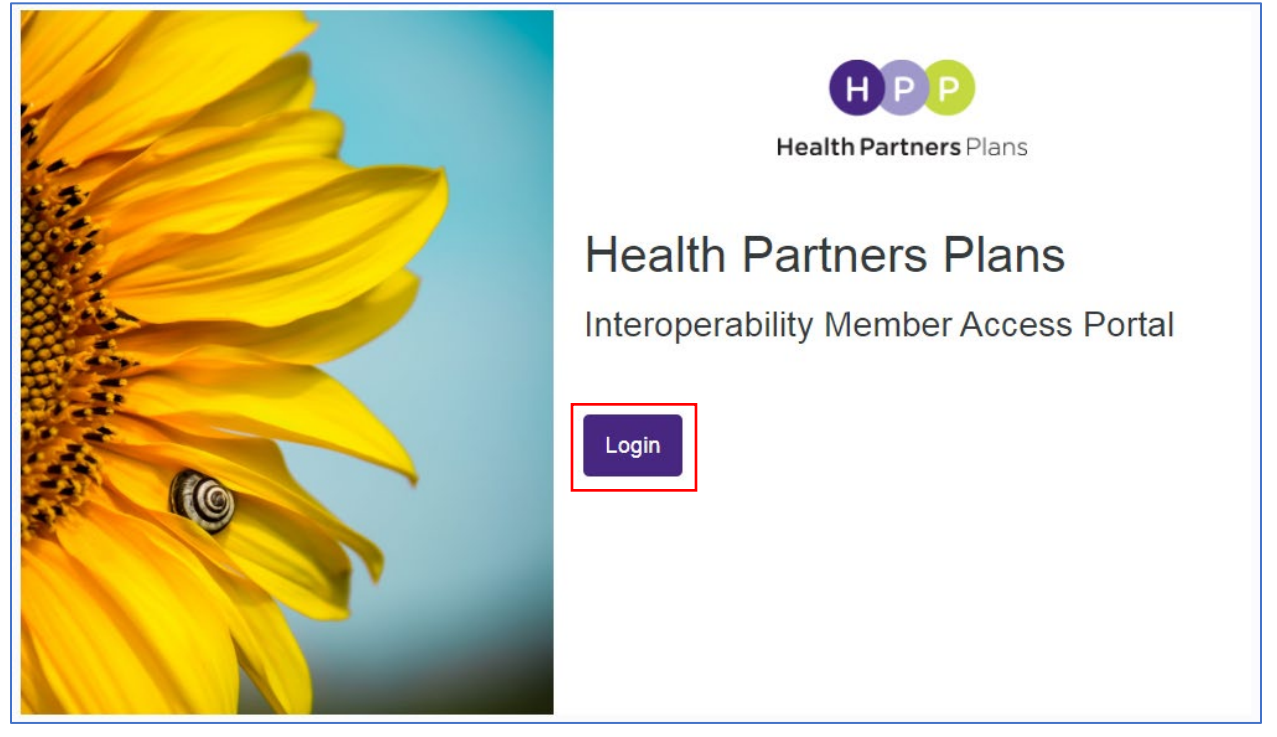

2. Enter in your username and password and click on the "Sign in" button to launch the Interoperability Member Access Portal

| HPP<br>Health Partners Plans<br>Sign in with your username |
|------------------------------------------------------------|
| Username Username Password Forgot your password? Password  |
| Sign in<br>Don't have an account? Sign up now              |

3. If you do not have a username and password and do not yet have an account registered, there is a link to "Sign up now" located below the "Sign In" button. Clicking on this link will take you to a registration screen.

| HPP<br>Health Partners Plans                  |
|-----------------------------------------------|
| Sign in with your username                    |
| Username                                      |
| Username                                      |
| Password Forgot your password?                |
| Password                                      |
| Sign in<br>Don't have an account? Sign up now |

### How to Register

- 1. Type in your preferred username.
  - a. Please Note: usernames <u>cannot</u> be changed. If you need to change your username, you will have to re-register a new account using a different username.

| <ul> <li>Can</li> </ul> | HPP<br>Health Partners Plans |
|-------------------------|------------------------------|
|                         | Username                     |
|                         | New Password                 |
|                         | Confirm New Password         |
|                         | Email Address                |
|                         |                              |
|                         | Send verification code       |

- 2. Select a password.
  - a. The password must be between <u>8 to 64 characters</u>.
  - b. It requires <u>3 out of 4</u> of the following characters:
    - One lowercase letter
    - One uppercase letter
    - Numbers or symbols
  - c. You will need to type the password in again to confirm and continue

| Cancel HPPP Health Partners Plans |
|-----------------------------------|
| Username                          |
| New Password                      |
| Confirm New Password              |
| Email Address                     |
| Send verification code            |

3. Enter a working email address in which you would like to receive notifications from HPP regarding the Interop Member Portal. (example: <u>JaneDoe@gmail.com</u>)

E.

| <pre>Cancel HPP Health Partners Plans</pre> |
|---------------------------------------------|
| Username                                    |
| New Password                                |
| Confirm New Password                        |
| Email Address                               |
| Send verification code                      |

4. Click on "Send verification code" to receive a temporary code in order to verify your email address. This code is used to confirm that the email address you selected is working and that you can receive notifications successfully.

| < C | HPP<br>Health Partners Plans |
|-----|------------------------------|
|     | Username                     |
|     | New Password                 |
|     | Confirm New Password         |
|     | Email Address                |
|     | Send verification code       |

5. This temporary code will be sent to the email address that you enter as part of your registration. The below is an example of what the email message may look like. Depending on your email account, the screen may look different, but the content of the message is the same.

| Health Plan Partners account email verification coc                                                                                                    | le              |                    |                       |         |
|----------------------------------------------------------------------------------------------------|-----------------|--------------------|-----------------------|---------|
| Microsoft on behalf of Health Plan Partners <msonline< td=""><td>← Reply</td><td>所 Reply All</td><td><math>\rightarrow</math> Forward</td><td></td></msonline<> | ← Reply         | 所 Reply All        | $\rightarrow$ Forward |         |
|                                                                                                    |                 |                    | Tue 9/28/2021 1       | 1:11 AM |
| Retention Policy Purge Inbox older than 1 year (1 year) Expire                                                                                                  | s 9/28/2022     |                    |                       |         |
| (i) Click here to download pictures. To help protect your privacy, Outlook prevented                                                                            | automatic dow   | nload of some pict | ures in this messag   | e.      |
| *External Sender: Confirm source before reply, opening attachments or clicki                                                                                    | ng on links. ** |                    |                       |         |
|                                                                                                    |                 |                    |                       |         |
|                                                                                                    |                 |                    |                       |         |
| Verify your email address                                                                                                    |                 |                    |                       |         |
| Thanks for verifying your jcohen@hpplans.com account!                                                                                                    |                 |                    |                       |         |
| Your code is: 855487                                                                                                    |                 |                    |                       |         |
| Sincerely,<br>Health Plan Partners                                                                                                    |                 |                    |                       |         |
| This message was sent from an unmonitored email address. Please do not reply to t                                                                               | his message.    |                    | ×                     |         |

6. Input the code you receive in the Verification email message into the "Verification Code" field on the registration screen and click on "Verify code".

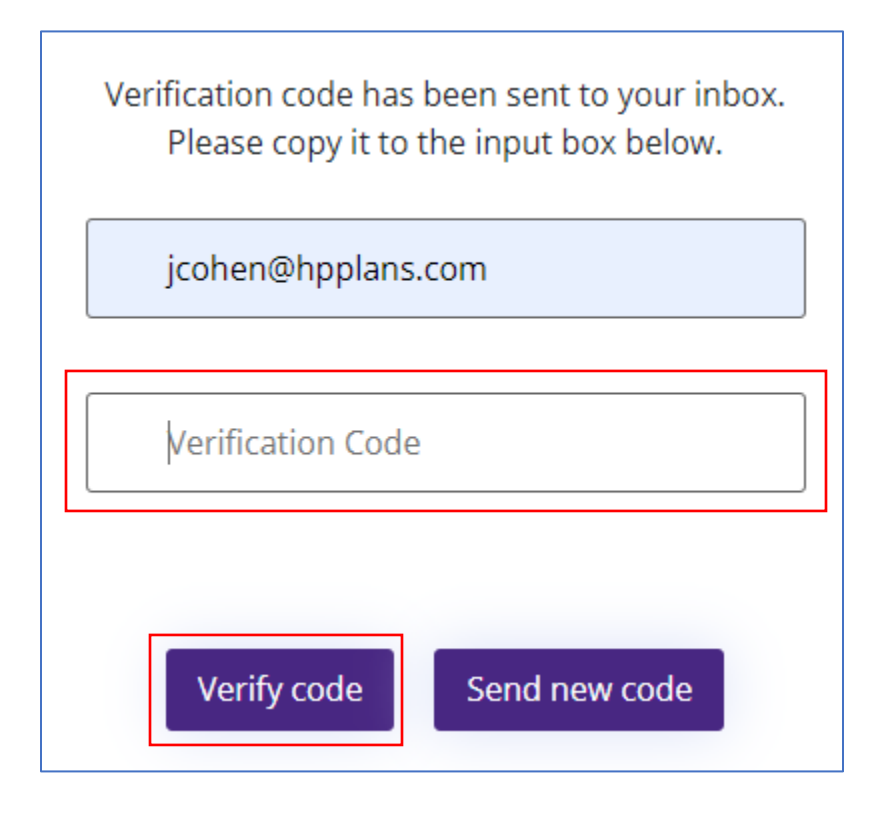

7. If you did not receive the email with the code or if you need another code, you can click on "Send new code" to generate a new one. (If you do not see the email, please check your spam and junk folders in case the emails have been filtered out from your inbox.)

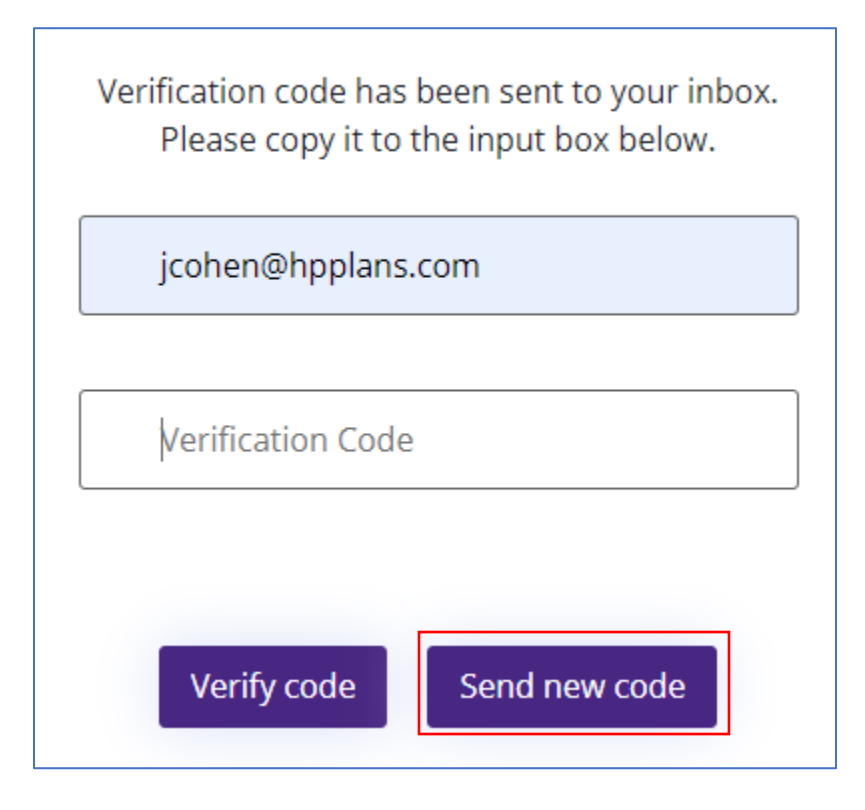

8. Once verified, you can continue with registration, or you can change your email address if it is not the one you want to use for login purposes.

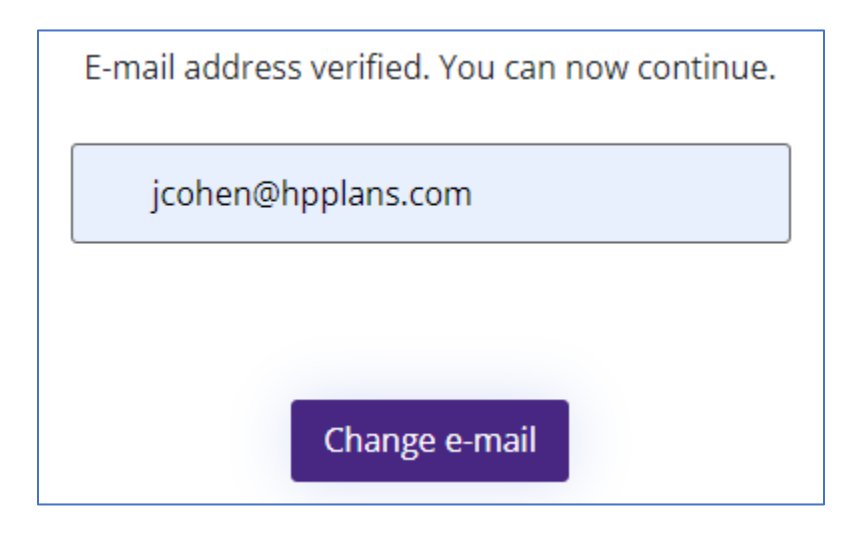

| 9. | HPP members must have their Member ID numbe | r to complete Registration. |
|----|---------------------------------------------|-----------------------------|
|----|---------------------------------------------|-----------------------------|

|        | First Name                        |
|--------|-----------------------------------|
|        |                                   |
|        | Last Name                         |
|        |                                   |
|        | Date of Birth                     |
|        |                                   |
| l am a | )                                 |
|        | Member or dependent on the plan   |
| 0      | Non member, on behalf of a member |
|        |                                   |
|        | Member ID                         |
| L      |                                   |
|        |                                   |
|        | Consta                            |

#### How to Reset Your Password

• Click on "Login" on the login screen:

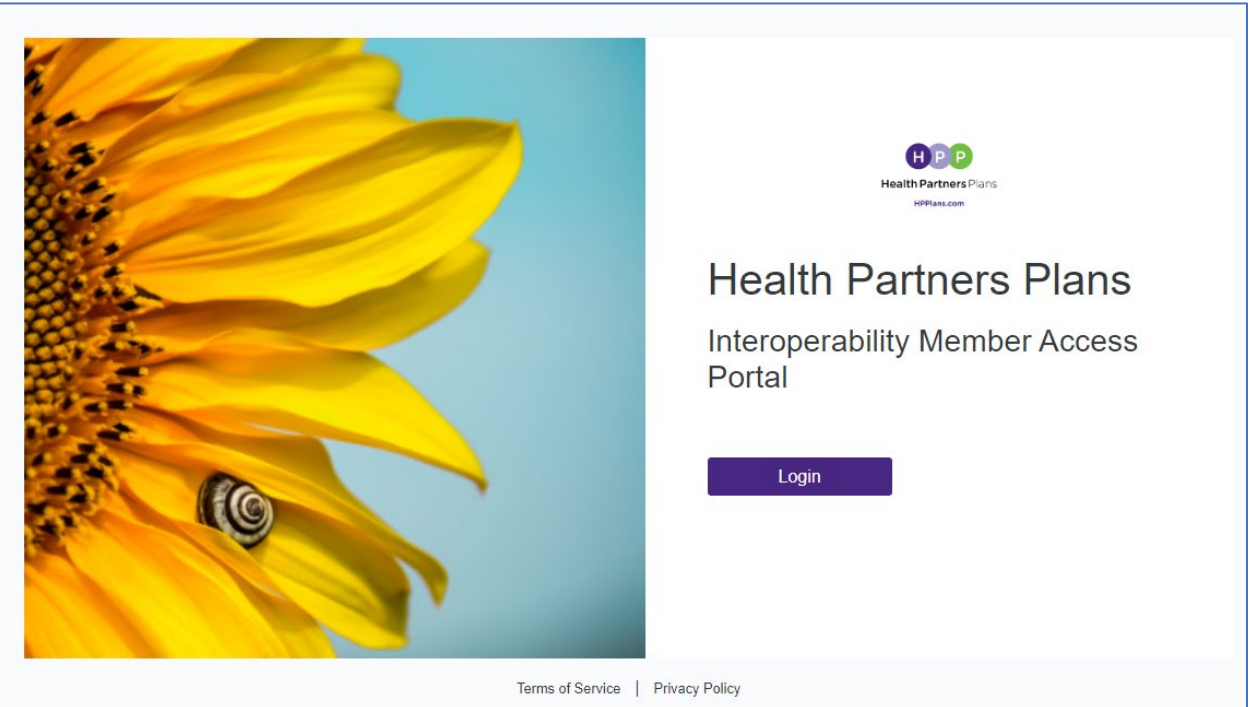

• Click on "Forgot your password?" located above the Password field:

| HPP<br>Health Partners Plans                                                                                                    |
|----------------------------------------------------------------------------------------------------|
| Sign in with your username Username Username Password Forgot your password? Password Sign in Don't have an account? Sign up now |

• Enter in your username and the associated email address – both are required in order to reset your password:

| Cancel    | HPP                    |   |
|-----------|------------------------|---|
|           | Health Partners Plans  | 5 |
| This info | rmation is required.   |   |
| Use       | ername                 |   |
|           |                        |   |
| This info | rmation is required.   |   |
| Em        | ail Address            |   |
|           | Send verification code |   |
|           | Continue               |   |
|           |                        |   |

• After you enter your Username and Email Address, click on "Send verification code"

| < Cancel  | APP                                 |  |
|-----------|-------------------------------------|--|
|           | Health Partners Plans               |  |
| This info | rmation is required.                |  |
| Use       | ername                              |  |
| This info | rmation is required.<br>ail Address |  |
|           | Send verification code              |  |
|           | Continue                            |  |
|           |                                     |  |

• If the request was successful, you will see the below screen after a couple of minutes:

|    | Adamtest                                                                               |
|----|----------------------------------------------------------------------------------------|
| Ve | rification code has been sent to your inbox.<br>Please copy it to the input box below. |
|    | jcohen@hpplans.com                                                                     |
|    | Verification Code                                                                      |
|    | Verify code Send new code                                                              |

• The email will look like this image below and will have the temporary verifiation code for you to enter in the Portal login screen. **Please Note**: this screenshot is just an example, your actual verification code will be unique to you:

| Health Partners Plans ac                                                              | count email verification code                                                                                                    |                           |         |             |                       |                |
|---------------------------------------------------------------------------------------|----------------------------------------------------------------------------------------------------|---------------------------|---------|-------------|-----------------------|----------------|
| Microsoft on behalf of<br>To • Cohen, Jane P<br>Retention Policy Global Exchange Rete | Health Partners Plans <msonlineservicesteam@microsoftonli< th=""><th>ine.com&gt;</th><th>← Reply</th><th>≪ Reply All</th><th>→ Forward<br/>Mon 2/13</th><th>3/2023 1:40 PM</th></msonlineservicesteam@microsoftonli<> | ine.com>                  | ← Reply | ≪ Reply All | → Forward<br>Mon 2/13 | 3/2023 1:40 PM |
| **External Sender: Confirm source be                                                  | fore reply, opening attachments or clicking on links. **                                                                                                    |                           |         |             |                       |                |
|                                                                                       | Verify your email address                                                                                                    |                           |         |             |                       |                |
|                                                                                       | Thanks for verifying your jcohen@hpplans.com account!<br>Your code is: 625009                                                                                                    |                           |         |             |                       |                |
|                                                                                       | Sincerely,<br>Health Partners Plans                                                                                                    |                           |         |             |                       |                |
|                                                                                       | This message was sent from an unmonitored email address. Please do not reply to this message.                                                                                                    | HPP<br>ealth Partners Pla | ins     |             |                       |                |

• Enter in the code you were sent via email and click on "verify code"

| Cancel HPP                                                                               |
|------------------------------------------------------------------------------------------|
| Health Partners Plans                                                                    |
| Adamtest                                                                                 |
| Verification code has been sent to your inbox.<br>Please copy it to the input box below. |
| jcohen@hpplans.com                                                                       |
| 625009                                                                                   |
|                                                                                          |
| Verify code Send new code                                                                |
| Continue                                                                                 |
|                                                                                          |

• If your email has been verified, you will see the below message. Click "Continue"

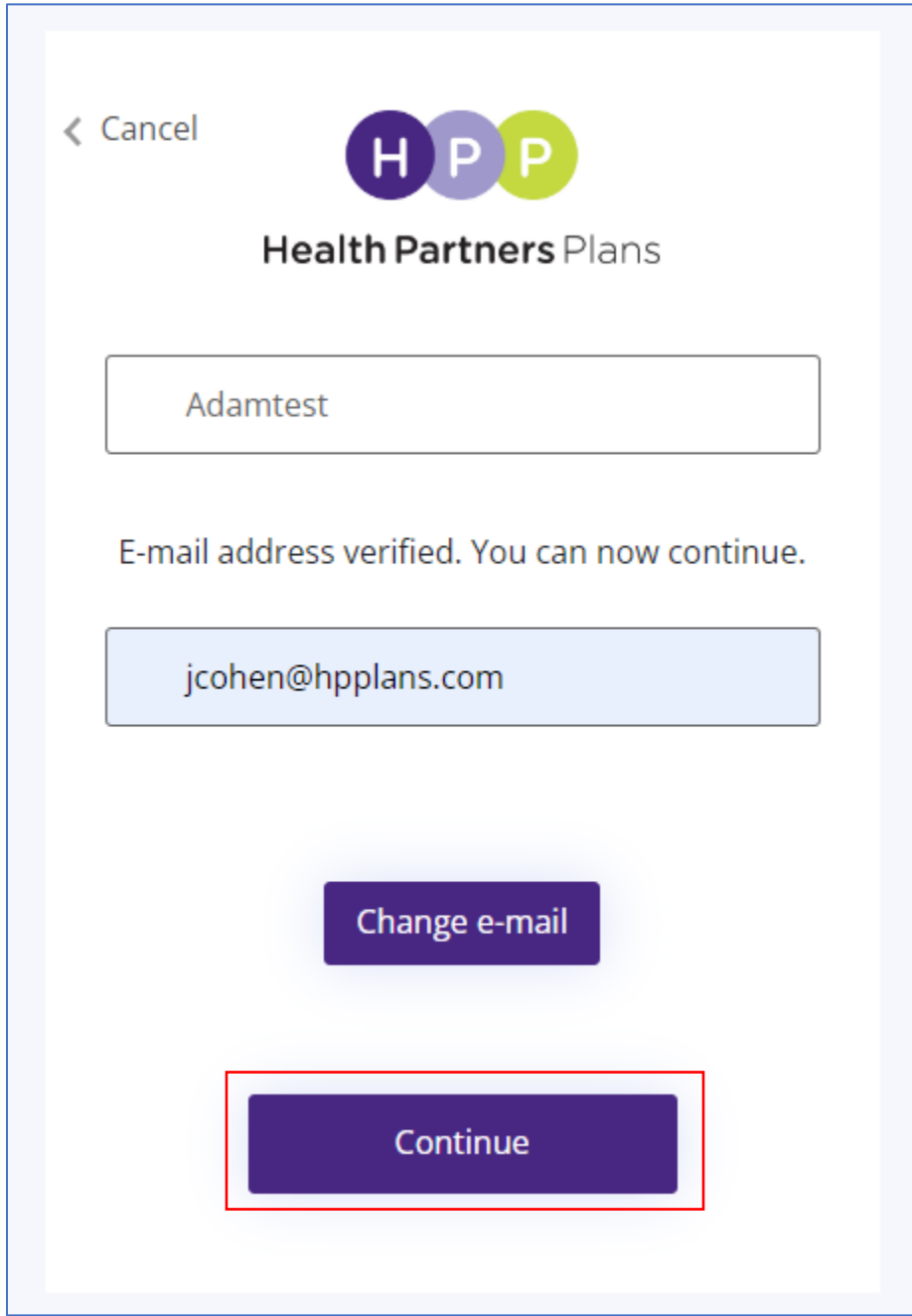

• If the code is successful, the system will confirm your account. If the username and/or email address do not match, you will see the below screen:

| < Cancel                                                |
|---------------------------------------------------------|
| Health Partners Plans                                   |
| An account could not be found for the provided user ID. |
| Adamtest                                                |
| E-mail address verified. You can now continue.          |
| jcohen@hpplans.com                                      |
| Change e-mail                                           |
| Continue                                                |

#### Personal Representative

For any members or head of household that request access to **<u>another Member's account</u>**, please contact HPP Member Relations to request access:

- Medicaid members: 1-800-553-0784
- Medicare members 1-866-901-8000
- CHIP members: 1-888-888-1211
- TTY users, dial 1-877-454-8477

#### Register a Personal Representative ID account:

- 1. Ensure the Member and Personal Representative have acquired a Personal Representative ID
- 2. Click on Login

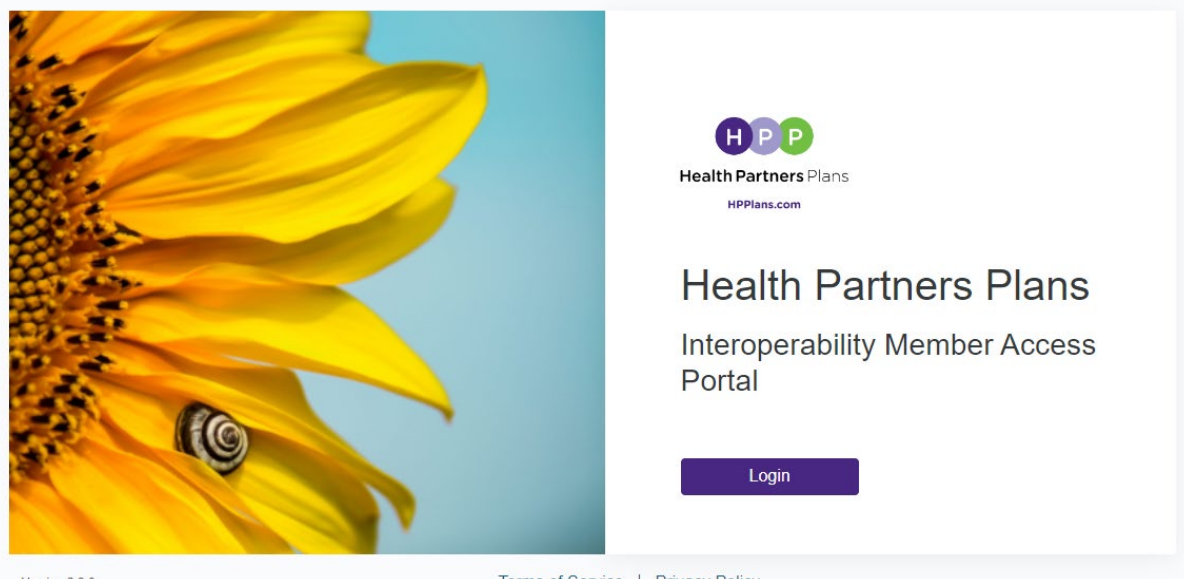

Version 2.9.0

Terms of Service | Privacy Policy

**3.** Click on "sign up now"

| HPP<br>Health Partners Plans.com              | ans  |
|-----------------------------------------------|------|
| Sign in with your userr                       | name |
| Username                                      |      |
| Username                                      |      |
| Password Forgot your password                 | ord? |
| Password                                      |      |
| Sign in<br>Don't have an account? Sign up now |      |

**4.** Fill out all of the fields and ensure you click on "Non-member, on behalf of a member" and include the Personal Representative ID provided to you by the member who requested access on our behalf

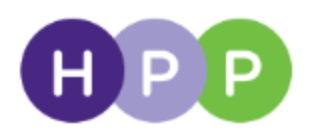

## Health Partners Plans

#### HPPlans.com

| Username |  | Ε | 8 |
|----------|--|---|---|
| Username |  | Ε |   |

۹

۹

New Password

Confirm New Password

Email Address

Send verification code

5.

|     | First name                        |
|-----|-----------------------------------|
|     | Last name                         |
|     | Date of Birth (MM-DD-YYYY)        |
| ama | a                                 |
| 0   | Member or dependent on the plan   |
|     | Non-member, on behalf of a member |
|     |                                   |

#### Data or Technical Issues

For any data inconsistencies or technical issues, please report them to HPP by calling the number on the back of your Member ID card.